# **Introduce Password Protected File Analysis** (PPFA)

# Contents

Introduction Prerequisites Requirements Components Used Background Information

# Introduction

This document describes the new Password Protected File Analysis (PPFA) added to the Email Security Appliance (ESA) version 14.X.

# Prerequisites

### Requirements

Cisco recommends that you have knowledge of ESA concepts and configuration.

#### **Components Used**

The information in this document is based on AsyncOS for ESA 14.0 and later.

The information in this document was created from the devices in a specific lab environment. All of the devices used in this document started with a cleared (default) configuration. If your network is live, ensure that you understand the potential impact of any command.

#### **Background Information**

Previously, the contents of a password protected document or archive file attachment such as PDF, Doc, ZIP and so on, could not be analyzed because the password was unknown.

With the introduction of PPFA, emails which contain password-protected file attachments can be analyzed for malicious activity and data privacy if the password is present in the mail body.

# **Supported Formats and Language**

Here is the list of supported formats:

- PDF
- MS Office File

doc/x 2007-2019 / doc 2002 to 2004

xls/x 2007-2019

ppt/x 2007-2019

#### • Archive

zip, rar, 7z

| File Type | <b>Doc Type</b>          | File Ext | Comment               |
|-----------|--------------------------|----------|-----------------------|
| PDF       | Adobe PDF documents      | PDF      |                       |
| MS        | Word documents           | DOC,DOCX |                       |
|           | Excel tables             | XLS,XLSX |                       |
|           | PowerPoint presentations | PPT,PPTX |                       |
| archives  | zip                      | ZIP      |                       |
|           | rar                      | RAR      | Support not available |
|           | 7z                       | 7Z       | Support not available |

Here you can find the list of supported languages:

| Language                   | Support |
|----------------------------|---------|
| Deutsch [de]               | Yes     |
| English/United States [en] | Yes     |
| Español [es]               | Yes     |
| Français/France [fr]       | Yes     |
| Italian [it]               | Yes     |
| 日本語 [ja]                   | No      |
| 한국어 [ko]                   | No      |
| Português/Brasil [pt]      | Yes     |
| русский язык [ru]          | No      |
| 汉语简体 [zh-cn]               | No      |
| 漢語繁體 [zh-tw]               | No      |

# Considerations

PPFA is disabled by default.

Password protected file attachments can be analyzed currently only if the password is present in the mail body. The passwords are case sensitive and do not recognize "space".

A list of up to 5 passwords provided by admin is now supported.

# **Configuration Steps**

### **Graphical User Interface (GUI)**

To configure PPFA from GUI, navigate to **Security Service** > **Scan Behavior** > **Edit Global Settings** > **Scanning of Password-protected Attachments** > choose to **Enable** for Inbound Mail traffic/Outbound Mail Traffic or Both >**Submit** >**Commit** 

| Monitor Nail Policies Security Services Network System Adm                                         | inistration                                                           |  |
|----------------------------------------------------------------------------------------------------|-----------------------------------------------------------------------|--|
|                                                                                                    |                                                                       |  |
| Edit Scan Behavior                                                                                 |                                                                       |  |
| Mode Cluster: ESA_BETA_CLUSTER Change Mode                                                         |                                                                       |  |
| Centralized Management Options                                                                     |                                                                       |  |
| Clobal Settings                                                                                    |                                                                       |  |
| Action for attachments with NIME types / fingerprints in table aboves                              | O Sran 🖲 Skin                                                         |  |
| Maximum depth of attachment recursion to scan:                                                     | S                                                                     |  |
| Maximum attachment size to scan:                                                                   | 25M                                                                   |  |
| Markenet Metalate con-                                                                             | (Add a trailing K or M to indicate size units)                        |  |
| Attachment Hetausia scan.                                                                          | Enabled O Disabled                                                    |  |
| Actachment scanning timeous                                                                        | 30<br>(seconds)                                                       |  |
| Assume attachment matches pattern if not scanned for any reason:                                   | ● Yes ○ No                                                            |  |
| Assume zip file to be unscannable if files in the archive cannot be read?                          | O Yes ® No                                                            |  |
| Action when message cannot be deconstructed to remove specified attachments:                       | Deliver<br>Bounce                                                     |  |
| Bypass all filters in case of a content or message filter error:                                   | O Yes 🖲 No                                                            |  |
| Encoding to use when none is specified:                                                            | US-ASCII V                                                            |  |
| Convert opaque-signed messages to clear-signed (S/MIME unpacking):                                 | C Enabled   Disabled                                                  |  |
| Safe Print Settings                                                                                |                                                                       |  |
| Maximum File Size: 🕥                                                                               | 6M<br>(Add a trailing K or M to indicate size units)                  |  |
| Maximum Page Count: 🕐                                                                              | 10                                                                    |  |
| Document Quality: 🕥                                                                                | Use Default Value (70)     Enter Custom Value: 70                     |  |
| File Type Selection: 🕥                                                                             |                                                                       |  |
|                                                                                                    | Select All Expand All Collapse All Reset                              |  |
|                                                                                                    | ▷ ☑ Document<br>▷ ☑ Microsoft Documents                               |  |
| Watermark: 🕥                                                                                       | Enabled O Disabled                                                    |  |
|                                                                                                    | Enter Custom Text: Humaari Company                                    |  |
| Cover Page 🖲                                                                                       | Enabled      Disabled                                                 |  |
|                                                                                                    | Enter Custom Text:                                                    |  |
|                                                                                                    | This has been scanned by Humaari Company for any wrongful activity!!! |  |
|                                                                                                    |                                                                       |  |
| Scanning of Password-protected Attachments                                                         | Inhund Meil Treffe                                                    |  |
| Enable Scanning of Password-Procected Attachments:                                                 | Enabled O Disabled                                                    |  |
|                                                                                                    | Outbound Mail Traffic  Enabled  Disabled                              |  |
| Accounts for unscalinative reassages due to decoding errors round during oils, rinering Accounts   |                                                                       |  |
| Enable Actions for Unscannable Messages due to decoding errors found during URL Filtering Actions: | ● Yes ○ No                                                            |  |
| Action Applied to Message:                                                                         | Quarantine V<br>Send message to quarantine: Policy (centralized) V    |  |
| > Advanced                                                                                         | Optional settings for custom header and message delivery.             |  |

### **Command Line Interface (CLI)**

To configure PPFA from CLI, run the command scanconfig > PROTECTEDATTACHMENTCONFIG > Commit

(ESA\_CLI) (SERVICE)> scanconfig NOTICE: This configuration command has not yet been configured for the current cluster mode (Machine esa What would you like to do? 1. Switch modes to edit at mode "Cluster ESA\_BETA\_CLUSTER". 2. Start a new, empty configuration at the current mode (Machine esa1.lab.cisco.com). 3. Copy settings from another cluster mode to the current mode (Machine esa1.lab.cisco.com). [1]> There are currently 5 attachment type mappings configured to be SKIPPED. Choose the operation you want to perform: - NEW - Add a new entry. - DELETE - Remove an entry. - SETUP - Configure scanning behavior. - IMPORT - Load mappings from a file. - EXPORT - Save mappings to a file. - PRINT - Display the list. - CLEAR - Remove all entries. - SMIME - Configure S/MIME unpacking. - SAFEPRINT - Configure safeprint settings. - PROTECTEDATTACHMENTCONFIG - Scan password protected attachments. - CLUSTERSET - Set how scanconfig is configured in a cluster. - CLUSTERSHOW - Display how scanconfig is configured in a cluster. []> PROTECTEDATTACHMENTCONFIG Scanning of password-protected attachments for inbound mails: enabled. Scanning of password-protected attachments for outbound mails: enabled. Do you want to scan password-protected attachments for inbound mails? y/n [Y]> Do you want to scan password-protected attachments for outbound mails? y/n [Y]> Scan password protected attachments configuration unchanged.

Note: By default 5 passwords in the emails body is scanned/extracted.

To increase the maximum number of passwords extracted from an email body, the hidden command "scanconfig > password\_list\_size" can be used in CLI. You can configure a maximum of 10 passwords.

Caution: changing this settings to higher value could have performance impact.

(ESA\_CLI) (SERVICE)> scanconfig There are currently 5 attachment type mappings configured to be SKIPPED. Choose the operation you want to perform: - NEW - Add a new entry. - DELETE - Remove an entry. - SETUP - Configure scanning behavior.

- IMPORT Load mappings from a file.
- EXPORT Save mappings to a file.
- PRINT Display the list.
- CLEAR Remove all entries.

SMIME - Configure S/MIME unpacking.
SAFEPRINT - Configure safeprint settings.
PROTECTEDATTACHMENTCONFIG - Scan password protected attachments.
CLUSTERSET - Set how scanconfig is configured in a cluster.
CLUSTERSHOW - Display how scanconfig is configured in a cluster.
[]> password\_list\_size

Enter maximum number of passwords to process:
[5]> 1000
Value must be an integer from 1 to 10.
Enter maximum number of passwords to process:
[5]> 10

## **Troubleshoot and Verification**

Password list size is changed.

In this example, the content filter with conditions:

1. attachment content contains "test" and

2. if attachment is password protected

then action is log "!!!!!file is passwordprotected!!!!!!!"

| Monitor                                                                         |                            | Mail Policies                                            | Security Ser     | vices                      | Network                                 | Syste | em Administration  |
|---------------------------------------------------------------------------------|----------------------------|----------------------------------------------------------|------------------|----------------------------|-----------------------------------------|-------|--------------------|
| dit Inco                                                                        | oming                      | g Content Fil                                            | ter              |                            |                                         |       |                    |
| Mode — Clust                                                                    | e <b>r: ESA</b><br>Manager | _BETA_CLUSTER C                                          | hange Mode       |                            | ~                                       |       |                    |
| Content Filte                                                                   | r Settin                   | gs                                                       |                  |                            |                                         |       |                    |
|                                                                                 |                            | N                                                        | ame: PPFA_Te     | st                         |                                         |       |                    |
|                                                                                 |                            | Currently Used by Pol                                    | icies: Default P | olicy                      |                                         |       |                    |
| Description:                                                                    |                            | ption:                                                   |                  |                            |                                         |       |                    |
|                                                                                 |                            | C                                                        | order: 1 🖌 (     | of 15)                     |                                         |       |                    |
|                                                                                 |                            |                                                          |                  |                            |                                         |       |                    |
| Conditions                                                                      |                            |                                                          |                  |                            |                                         |       |                    |
| Conditions<br>Add Conditio                                                      | n                          |                                                          |                  |                            |                                         |       | Apply rule: Only i |
| Conditions<br>Add Conditio<br>Order                                             | n<br>C                     | Condition                                                | -                | Rule                       |                                         |       | Apply rule: Only i |
| Conditions<br>Add Conditio<br>Order<br>1                                        | n C                        | Condition                                                |                  | Rule                       | ent-contains("test", 1                  | .)    | Apply rule: Only i |
| Conditions<br>Add Conditio<br>Order<br>1                                        | n C                        | Condition<br>Attachment Content<br>Attachment Protection |                  | Rule<br>attachm<br>attachm | ent-contains("test", 1<br>ent-protected | .)    | Apply rule: Only i |
| Conditions<br>Add Conditio<br>Order<br>1<br>2<br>Actions                        | n<br>C<br>A<br>A           | Condition<br>Attachment Content<br>Attachment Protection |                  | Rule<br>attachm<br>attachm | ent-contains("test", 1<br>ent-protected | .)    | Apply rule: Only i |
| Conditions<br>Add Conditio<br>Order<br>1<br>2<br>Actions                        | n C                        | Condition<br>Attachment Content<br>Attachment Protection |                  | Rule<br>attachm<br>attachm | ent-contains("test", 1<br>ent-protected | .)    | Apply rule: Only i |
| Conditions<br>Add Conditio<br>Order<br>1<br>2<br>Actions<br>Add Action<br>Order | n C                        | Condition<br>Attachment Content<br>Attachment Protection |                  | Rule<br>attachm<br>attachm | ent-contains("test", 1<br>ent-protected | .)    | Apply rule: Only i |

a) In CLI from mail\_logs you can see:

```
Wed Feb 24 12:11:59 2022 Info: Start MID 22178287 ICID 122555
Wed Feb 24 12:11:59 2022 Info: MID 22178287 ICID 122555 From: <test@lab.cisco.com>
Wed Feb 24 12:11:59 2022 Info: MID 22178287 ICID 122555 RID 0 To: <test@lab.cisco.com>
Wed Feb 24 12:11:59 2022 Info: MID 22178287 using engine: SPF Verdict Cache using cached verdict
Wed Feb 24 12:11:59 2022 Info: MID 22178287 SPF: helo identity postmaster@[10.0.201.16] None
Wed Feb 24 12:11:59 2022 Info: MID 22178287 using engine: SPF Verdict Cache using cached verdict
Wed Feb 24 12:11:59 2022 Info: MID 22178287 SPF: helo identity test@lab.cisco.com Pass (v=spf1)
Wed Feb 24 12:11:59 2022 Info: MID 22178287 using engine: SPF Verdict Cache using cached verdict
Wed Feb 24 12:11:59 2022 Info: MID 22178287 using engine: SPF Verdict Cache using cached verdict
Wed Feb 24 12:11:59 2022 Info: MID 22178287 SPF: pra identity test@lab.cisco.com Pass (v=spf1)
Wed Feb 24 12:11:59 2022 Info: MID 22178287 SPF: pra identity test@lab.cisco.com, DMARC pass (SPF al
Wed Feb 24 12:11:59 2022 Info: MID 22178287 DMARC: Message from domain lab.cisco.com, DMARC pass (SPF al
Wed Feb 24 12:11:59 2022 Info: MID 22178287 Message-ID '<4be194cc-4c95-9d15-6528-81a05dc56a66@lab.cisco.com
Wed Feb 24 12:11:59 2022 Info: MID 22178287 SDR: Domains for which SDR is requested: reverse DNS host: N
Wed Feb 24 12:11:59 2022 Info: MID 22178287 SDR: Consolidated Sender Reputation: Tainted, Threat Categor
</pre>
```

Wed Feb 24 12:11:59 2022 Info: MID 22178287 SDR: Tracker Header : 1+lIjVgkzfH9oTTP+SaBrzZC3Gs6TTYhJbW8D Wed Feb 24 12:11:59 2022 Info: MID 22178287 ready 22082 bytes from <test@lab.cisco.com> Wed Feb 24 12:11:59 2022 Info: LDAP: Masquerade query LDAP.masquerade MID 22178287 address test@lab.cisc Wed Feb 24 12:11:59 2022 Info: LDAP: Masquerade query LDAP.masquerade MID 22178287 address test@lab.cisc Wed Feb 24 12:11:59 2022 Info: MID 22178287 attachment 'testfile.xlsx' Wed Feb 24 12:12:01 2022 Info: MID 22178287 matched all recipients for per-recipient policy test1 in the Wed Feb 24 12:12:04 2022 Info: MID 22178287 interim verdict using engine: CASE spam negative Wed Feb 24 12:12:04 2022 Info: MID 22178287 using engine: CASE spam negative Wed Feb 24 12:12:04 2022 Info: MID 22178287 interim AV verdict using McAfee ENCRYPTED Wed Feb 24 12:12:04 2022 Info: MID 22178287 interim AV verdict using Sophos ENCRYPTED Wed Feb 24 12:12:04 2022 Info: MID 22178287 antivirus encrypted Wed Feb 24 12:12:04 2022 Info: MID 22178287 AMP file reputation verdict : UNKNOWN(File analysis pending) Wed Feb 24 12:12:04 2022 Info: MID 22178287 SHA d1e67e9640c598162b891028d967d2e5621d0c1bc1141ef2cec21a06 Wed Feb 24 12:12:04 2022 Info: MID 22178287 using engine: GRAYMAIL negative Wed Feb 24 12:12:04 2022 Info: MID 22178287 Custom Log Entry: !!!!!!file is passwordprotected!!!!!!! Wed Feb 24 12:12:04 2022 Info: MID 22178287 Unable to safe print the attachment, Filename: testfile.xls; Wed Feb 24 12:12:04 2022 Info: MID 22178287 rewritten to MID 22178289 by safeprint-all-attachments-strip Wed Feb 24 12:12:04 2022 Info: Message finished MID 22178287 done

b) From **content\_scanner** logs you can see if the file has been successfully extracted

Wed Feb 24 12:12:01 2022 Info: PF: MID 22178287 The password-protected file - "testfile.xlsx" is scanned

c) From **amp\_logs**, You can see that the extracted file is now sent to Advanced Malware Protection (AMP) and File Analysis for analysis.

Tue Mar 16 11:21:03 2022 Info:File reputation query initiating. File Name = 'testfile.zip', MID = 223Tue Mar 16 11:21:03 2022 Info:Response received for file reputation query from Cloud. File Name = 'temmended to send the file for analysis, verdict\_source = NoneCompressed/Archive File: sha256 = fb997bf3891f81edc3a4292c22d9fa7fbfc65962427f8aa, Disposition = FILE UNKNOWN, Response received from = Cloud, Malware = None, Analysis Score =Tue Mar 16 11:21:04 2022 Info:File uploaded for preclassification.SHA256: f2d2638afb528c7476c9ee8e83Tue Mar 16 11:21:31 2022 Info:File uploaded for analysis.SHA256: f2d2638afb528c7476c9ee8e83ddb20e686

d) If the amp\_logs are in Debug level, you can see more information related to password protected file:

```
Tue Mar 16 11:21:03 2022Unarchive:AMP-DEBUG: amp_supported_file_mime: Supported mime : applicationTue Mar 16 11:21:03 2022Unarchive:AMP-DEBUG: _amp_unarchv_mem2file - in_buf=0x96682000, size=70637Tue Mar 16 11:21:03 2022Unarchive:AMP-DEBUG: password is CiscoTue Mar 16 11:21:03 2022Unarchive:AMP-DEBUG: archive size = 706376, max archive size=14127520Tue Mar 16 11:21:03 2022Unarchive:AMP-DEBUG: password is CiscoTue Mar 16 11:21:03 2022Unarchive:AMP-DEBUG: archive size = 706376, max archive size=14127520Tue Mar 16 11:21:03 2022Unarchive:AMP-DEBUG: archive size = 706376, max archive size=14127520Tue Mar 16 11:21:03 2022Unarchive:AMP-DEBUG: archive size = 706376, max archive size=14127520Tue Mar 16 11:21:03 2022Unarchive:AMP-DEBUG: archive size = 706376, max archive size=14127520Tue Mar 16 11:21:03 2022Unarchive:AMP-DEBUG: amp_context_create - ctext=0x96610ec0Tue Mar 16 11:21:03 2022Unarchive:AMP-DEBUG: archive size = 706376, max archive size=14127520Tue Mar 16 11:21:03 2022Unarchive:AMP-DEBUG: amp_make_dated_dir - path=/data/tmp/amp/2022_03_16Tue Mar 16 11:21:03 2022Unarchive:AMP-DEBUG: update_full_pathname entered - path=/data/tmp/amp/2022_03_16Tue Mar 16 11:21:03 2022Unarchive:AMP-DEBUG: update_full_pathname - archive_entry_set_pathname, /cTue Mar 16 11:21:03 2022Unarchive:AMP-DEBUG: amp_queue_entry_insert - ctext=0x96610ec0, parent=0x0Tue Mar 16 11:21:03 2022Unarchive:AMP-DEBUG: amp_queue_entry_insert - ctext=0x96610ec0, parent=0x0
```

Tue Mar 16 11:21:03 2022Unarchive:-AMP-DEBUG: \_amp\_unarchv\_mem2file - in\_buf=0x97284000, size=10960Tue Mar 16 11:21:03 2022Unarchive:-AMP-DEBUG: \_amp\_unarchv\_mem2file - decode depth (0)Tue Mar 16 11:21:03 2022Unarchive:-AMP-DEBUG: \_amp\_unarchv\_file2file - archive cumulative size=10960Tue Mar 16 11:21:03 2022Unarchive:-AMP-DEBUG: \_amp\_unarchv\_file2file - archive cumulative size=10960Tue Mar 16 11:21:03 2022AMPPyrex:-AMP-INFO: set\_analysis\_params do\_sandbox=0, do\_analysis=0,file\_1Tue Mar 16 11:21:03 2022AMPPyrex:-AMP-INFO: set\_analysis\_params do\_sandbox=1, do\_analysis=1,file\_rTue Mar 16 11:21:03 2022AMPCloudIF:-AMP-DEBUG: AMP Query Request, FileType[0]SHA256[fb997bf3891f81ed

. . . . . .

ue Mar 16 11:21:03 2022 CloudPool:- AMP-DEBUG: cb in callback\_thread Tue Mar 16 11:21:03 2022 AMPCloudIF:- AMP-DEBUG: AMP Query Response[Cloud], SHA256[fb997bf3891f81edc3a4 Tue Mar 16 11:21:03 2022 CacheUtils:- AMP-DEBUG: Found SHA256: - SHA256::fb997bf3891f81edc3a4292c22d9 Tue Mar 16 11:21:03 2022 CloudPool:- AMP-DEBUG: imcloud callback thread going to sleep Tue Mar 16 11:21:03 2022 VRTCloudIF:- AMP-DEBUG: Status List, Server Response HTTP code: [200] Tue Mar 16 11:21:03 2022 CacheUtils:- AMP-DEBUG: Found SHA256: - SHA256::f2d2638afb528c7476c9ee8e83ddb2 Tue Mar 16 11:21:03 2022 VRTCloudIF:- AMP-DEBUG: File SHA256[f2d2638afb528c7476c9ee8e83ddb20e686b0b05f5 Tue Mar 16 11:21:03 2022 Unarchive: - AMP-DEBUG: amp\_entry\_preserve\_file - ctext=0x96610ec0, pathname= Tue Mar 16 11:21:03 2022 Unarchive:- AMP-DEBUG: amp\_entry\_preserve\_file - preserved pathname=/data/1 Tue Mar 16 11:21:03 2022 Unarchive:- AMP-DEBUG: amp\_context\_delete - ctext=0x96610ec0 Tue Mar 16 11:21:03 2022 Unarchive:- AMP-DEBUG: amp\_queue\_entry\_free - entry=0x9666a2e0, pathname=/da Tue Mar 16 11:21:03 2022 Unarchive:- AMP-DEBUG: amp\_context\_free - ctext=0x96610ec0 Tue Mar 16 11:21:03 2022 AMPRPC:-AMP-INFO: Adjusted verdict - {'file\_type': 'application/zip', s': 1, 'analysis\_score': 0, 'score': 0, 'sha256': 'fb997bf3891f81edc3a4292c22d9fa7fbfc652756eec5e9b7ffd4 ategory': 'amp', 'uploaded': True, 'original\_verdict': 'FILE UNKNOWN', 'analysis\_status': 4, 'verdict\_nu : None, 'upload\_reason': None, 'sha256': 'f2d2638afb528c7476c9ee8e83ddb20e686b0b05f53f2f966fd9eb962427f8 Tue Mar 16 11:21:03 2022 VRTCloudIF:- AMP-DEBUG: Set curl options URL[https://tg1-clean.lab.cisco.com/d Tue Mar 16 11:21:03 2022 VRTCloudIF:- AMP-DEBUG: {"message":"Success", "hash":"f2d2638afb528c7476c9ee86 yzing":"unknown","sample":"d5c8d83543d92c0cc428d6377d1c665d","query":"https://tg1-clean.lab.cisco.com/cs Tue Mar 16 11:21:03 2022 VRTCloudIF:- AMP-DEBUG: File upload successful filename testfile.exe Tue Mar 16 11:21:03 2022 CacheUtils:- AMP-DEBUG: Found SHA256: - SHA256::f2d2638afb528c7476c9ee8e83dd Tue Mar 16 11:21:03 2022 VRTCloudIF:- AMP-DEBUG: File SHA256[f2d2638afb528c7476c9ee8e83ddb20e686b0b05f5 Tue Mar 16 11:21:03 2022 AMPPyrex:- AMP-INFO: Upload SHA[f2d2638afb528c7476c9ee8e83ddb20e686b0b05f53 AMPPyrex:- AMP-DEBUG: AMP Extraction monitoring thread entering into sleep. Tue Mar 16 11:21:17 2022

#### **Verification From GUI for Successful Process**

Navigate to Message Tracking and filter the message ID.

| Cisco IronPort Host:              | ESA2-EFT (10.0.202.18)                                                                                                    |  |  |
|-----------------------------------|----------------------------------------------------------------------------------------------------|--|--|
| SMTP Auth User ID:                | N/A                                                                                                    |  |  |
| @ Attachments:                    | ppfaTestfile.xlsx                                                                                                    |  |  |
| Sending Host Summary              |                                                                                                    |  |  |
| Reverse DNS Hostname:             | (unverified)                                                                                                    |  |  |
| IP Address:                       | 0.0.20116                                                                                                    |  |  |
| CRDS Score:                       | 6-1018                                                                                                    |  |  |
| 3013 300 6                        | 1162340                                                                                                    |  |  |
| Processing Details                |                                                                                                    |  |  |
|                                   | NATE DOLLCY "text1" NATCHED THESE RECIDENTS: anytha@doosralab.com                                                                                                    |  |  |
| 24 Eeb 2021 12:11:59 (GMT -06:00) | Incoming connection (ICID 122555) has sender aroun: UNKNOWN IST sender in: 10.0.20116 and shrs- rfc1918                                                                                                    |  |  |
| 24 Feb 2021 12:11:59 (GMT -06:00) | Internal generation (CED 10.0.02) (10.10.0.02) (10.10.00) (10.00) (10. |  |  |
|                                   | None verified no.                                                                                                    |  |  |
| 24 Feb 2021 12:11:59 (GMT -06:00) | (ICID 122555) ACCEPT sender group UNKNOWNLIST match sbrs[none] SBRS rfc1918 sender IP 10.0.201.16 country not applicable                                                                                                    |  |  |
| 24 Feb 2021 12:11:59 (GMT -06:00) | Nessage 22178287 Sender Domain: humaaralab.com                                                                                                    |  |  |
| 24 Feb 2021 12:11:59 (GMT -06:00) | Start message 22178287 on incoming connection (ICID 122555).                                                                                                    |  |  |
| 24 Feb 2021 12:11:59 (GMT -06:00) | Message 22178287 enqueued on incoming connection (ICID 122555) from anvitha@humaaralab.com.                                                                                                    |  |  |
| 24 Feb 2021 12:11:59 (GMT -06:00) | Message 22178287 direction: incoming                                                                                                    |  |  |
| 24 Feb 2021 12:11:59 (GMT -06:00) | Message 22178287 on incoming connection (ICID 122555) added recipient (anvitha@doosralab.com).                                                                                                    |  |  |
| 24 Feb 2021 12:11:59 (GMT -06:00) | Nessage 22178287 scanned by engine SPF Verdict Cache using cached verdict.                                                                                                    |  |  |
| 24 Feb 2021 12:11:59 (GMT -06:00) | Message 22178287 SPF: helo identity postmaster@[10.0.201.16] None                                                                                                    |  |  |
| 24 Feb 2021 12:11:59 (GMT -06:00) | Message 22178287 scanned by engine SPF Verdict Cache using cached verdict.                                                                                                    |  |  |
| 24 Feb 2021 12:11:59 (GMT -06:00) | Nessage 22178287 SPF: mailfrom identity anvitha@humaaralab.com Pass                                                                                                    |  |  |
| 24 Feb 2021 12:11:59 (GMT -06:00) | Nessage 22178287 does not contain DKIM signature.                                                                                                    |  |  |
| 24 Feb 2021 12:11:59 (GMT -06:00) | Nessage 22178287 scanned by engine SPF Verdict Cache using cached verdict.                                                                                                    |  |  |
| 24 Feb 2021 12:11:59 (GMT -06:00) | Message 22178287 SPF: pra identity anvitha@humaaralab.com None headers Unknown                                                                                                    |  |  |
| 24 Feb 2021 12:11:59 (GMT -06:00) | Message 22178287: DMARC Message from domain humaaralab.com, DMARC pass (SPF aligned True, DKIM aligned False),                                                                                                    |  |  |
| 24 Feb 2021 12:11:59 (GMT -06:00) | Message 22178287: DMARC verification passed.                                                                                                    |  |  |
| 24 Feb 2021 12:11:59 (GMT -06:00) | Nessage 22178287 contains message ID header '<4be194cc-4c95-9d15-6528-81a05dc56a66@humaaralab.com>'.                                                                                                    |  |  |
| 24 Feb 2021 12:11:59 (GMT -06:00) | Message 22178287 original subject on injection: ppfa test with xls                                                                                                    |  |  |
| 24 Feb 2021 12:11:59 (GMT -06:00) | Message 22178287 Domains for which SDR is requested: reverse DNS host: Not Present, helo: [10.0.201.16], env-from:<br>humaaralab.com, header_from: humaaralab.com, reply_to: Not Present                                                                                                    |  |  |
| 24 Feb 2021 12:11:59 (GMT -06:00) | Nessage 22178287 Consolidated Sender Reputation: Tainted, Threat Category: N/A, Suspected Domain(s): anvitha©humaaralab.com.<br>Youngest Domain Age: 4 months 14 days for domain: anvitha©humaaralab.com                                                                                                    |  |  |
| 24 Feb 2021 12:11:59 (GMT -06:00) | Nessage 22178287 (22082 bytes) from anvitha@humaaralab.com ready.                                                                                                    |  |  |
| 24 Feb 2021 12:11:59 (GMT -06:00) | Nessage 22178287 has sender_group: UNKNOWNLIST, sender_ip: 10.0.201.16 and sbrs: None                                                                                                    |  |  |
| 24 Feb 2021 12:11:59 (GMT -06:00) | Message 22178287 contains attachment 'ppfaTestfile.xlsx'.                                                                                                    |  |  |
| 24 Feb 2021 12:12:01 (GMT -06:00) | Nessage 22178287 matched per-recipient policy test1 for inbound mail policies.                                                                                                    |  |  |
| 24 Feb 2021 12:12:04 (GMT -06:00) | Nessage 22178287 scanned by Anti-Spam engine: CASE. Interim verdict: Negative                                                                                                    |  |  |
| 24 Feb 2021 12:12:04 (GMT -06:00) | Nessage 22178287 scanned by Anti-Spam engine CASE. Interim verdict: definitely negative.                                                                                                    |  |  |
| 24 Feb 2021 12:12:04 (GMT -06:00) | Message 22178287 scanned by Anti-Spam engine: CASE. Final verdict: Negative                                                                                                    |  |  |
| 24 Feb 2021 12:12:04 (GMT -06:00) | Message 22178287 scanned by Anti-Virus engine McAfee. Interim verdict: ENCRYPTED                                                                                                    |  |  |
| 24 Feb 2021 12:12:04 (GMT -06:00) | Nessage 22178287 scanned by Anti-Virus engine Sophos. Interim verdict: ENCRYPTED                                                                                                    |  |  |
| 24 Feb 2021 12:12:04 (GMT -06:00) | Nessage 22178287 scanned by Anti-Virus engine. Found encrypted                                                                                                    |  |  |
| 24 Feb 2021 12:12:04 (GMT -06:00) | File reputation query initiating. File Name = ppfaTestfile.xisx, MID = 22178287, File Size = 15360 bytes, File Type = document/ole                                                                                                    |  |  |
| 24 Feb 2021 12:12:04 (GMT -06:00) | Response received for file reputation query from Cache. File Name = ppfaTestFile.xlsx, MID = 22178287, Disposition = FILE UNKNOWN,<br>Nalware = None, Analysis Score = 0, sha256 = d1e67e9640c598162b891028d967d2e5621d0c1bc1141ef2cec21a0ee1087349,<br>upload_action = Recommended to send the file for analysis                                                                                                    |  |  |
| 24 Feb 2021 12:12:04 (GMT -06:00) | File not uploaded for analysis. MID = 22178287 File<br>SHA256[d1e67e9640c598162b891028d967d2e5621d0c1bc1141ef2cec21a0ee1087349] File mime[document/ole] Reason: The File is<br>already uploaded by another node                                                                                                    |  |  |
| 24 Feb 2021 12:12:04 (GMT -06:00) | Message 22178287 contains attachment 'ppfaTestfile.xlsx' (SHA256<br>d1e67e9640c598162b891028d967d2e5621d0c1bc1141ef2cec21a0ce1087349).                                                                                                    |  |  |
| 24 Feb 2021 12:12:04 (GMT -06:00) | Nessage 22178287 Custom Log Entry: IIIIIIIIfile is passwordprotectedIIIIIIII                                                                                                    |  |  |
| 24 Feb 2021 12:12:04 (GMT -06:00) | Message 22178287 rewritten as new message 22178289 by safeprint-all-attachments-strip-unscan PDF-Safeprint filter                                                                                                    |  |  |

#### **Verification From CLI for Failed Process**

Condition: incorrect password or password not found.

a) From **mail\_logs** in CLI

```
Wed Feb 24 12:24:40 2022 Info: MID 22178297 ICID 122563 From: <test@lab.cisco.com>
Wed Feb 24 12:24:40 2022 Info: MID 22178297 ICID 122563 RID 0 To: <test2@lab.cisco.com>
Wed Feb 24 12:24:40 2022 Info: MID 22178297 using engine: SPF Verdict Cache using cached verdict
Wed Feb 24 12:24:40 2022 Info: SPF Verdict Cache cache status: hits = 10, misses = 531, expires = 318, a
Wed Feb 24 12:24:40 2022 Info: MID 22178297 SPF: helo identity postmaster@[10.0.201.16] None
Wed Feb 24 12:24:40 2022 Info: MID 22178297 using engine: SPF Verdict Cache using cached verdict
Wed Feb 24 12:24:40 2022 Info: MID 22178297 using engine: SPF Verdict Cache using cached verdict
Wed Feb 24 12:24:40 2022 Info: MID 22178297 SPF: mailfrom identity test@lab.cisco.com Pass (v=spf1)
Wed Feb 24 12:24:40 2022 Info: MID 22178297 using engine: SPF Verdict Cache using cached verdict
```

Wed Feb 24 12:24:40 2022 Info: MID 22178297 SPF: pra identity test@lab.cisco.com None headers from Wed Feb 24 12:24:40 2022 Info: MID 22178297 DMARC: Message from domain lab.cisco.com, DMARC pass (SPF a Wed Feb 24 12:24:40 2022 Info: MID 22178297 DMARC: Verification passed Wed Feb 24 12:24:40 2022 Info: MID 22178297 Message-ID '<825ab100-3066-e35e-148e-9ea08cb2fb28@lab.cisco Wed Feb 24 12:24:40 2022 Info: MID 22178297 Subject ppfa test without password Wed Feb 24 12:24:40 2022 Info: MID 22178297 SDR: Domains for which SDR is requested: reverse DNS host: N Wed Feb 24 12:24:40 2022 Info: MID 22178297 SDR: Consolidated Sender Reputation: Tainted, Threat Category Wed Feb 24 12:24:40 2022 Info: MID 22178297 SDR: Tracker Header : jiOYjEFgtyhTbL9t0GE5obyJYv3d6lj/sYLgch Wed Feb 24 12:24:40 2022 Info: MID 22178297 ready 22089 bytes from <test@lab.cisco.com> Wed Feb 24 12:24:40 2022 Info: LDAP: Masquerade query LDAP.masquerade MID 22178297 address test@lab.cisc Wed Feb 24 12:24:40 2022 Info: ICID 122563 close Wed Feb 24 12:24:40 2022 Info: LDAP: Masquerade query LDAP.masquerade MID 22178297 address test@lab.cisc Wed Feb 24 12:24:40 2022 Info: MID 22178297 attachment 'testfile.xlsx' Wed Feb 24 12:24:42 2022 Info: MID 22178297 was marked unscannable due to extraction failures. Reason: Wed Feb 24 12:24:42 2022 Warning: MID 22178297: scanning error (name='testfile.xlsx', type=document/xls) Wed Feb 24 12:24:42 2022 Info: MID 22178297 matched all recipients for per-recipient policy test1 in the Wed Feb 24 12:24:46 2022 Info: MID 22178297 interim verdict using engine: CASE spam negative Wed Feb 24 12:24:46 2022 Info: MID 22178297 using engine: CASE spam negative Wed Feb 24 12:24:46 2022 Info: MID 22178297 interim AV verdict using McAfee ENCRYPTED Wed Feb 24 12:24:46 2022 Info: MID 22178297 interim AV verdict using Sophos ENCRYPTED Wed Feb 24 12:24:46 2022 Info: MID 22178297 antivirus encrypted Wed Feb 24 12:24:46 2022 Info: MID 22178297 AMP file reputation verdict : UNKNOWN Wed Feb 24 12:24:46 2022 Info: MID 22178297 using engine: GRAYMAIL negative Wed Feb 24 12:24:46 2022 Info: MID 22178297 Unable to safe print the attachment, Filename: testfile.xls; Wed Feb 24 12:24:46 2022 Info: MID 22178297 rewritten to MID 22178298 by safeprint-all-attachments-strip Wed Feb 24 12:24:46 2022 Info: Message finished MID 22178297 done

b) In content\_scanner you can see:

Wed Feb 24 12:24:42 2022 Info: PF: MID 22178297 Failed to open document - 'testfile.xlsx' because it is

#### **Verification From GUI for Failed Process**

a) From GUI in Message Tracking, filter for Message ID

| Subject:              | ppfa test without password                            |
|-----------------------|-------------------------------------------------------|
| Envelope Sender:      | anvitha@humaaralab.com                                |
| Envelope Recipients:  | anvitha@doosralab.com                                 |
| Message ID Header:    | <825ab100-3066-e35e-148e-9ea08cb2fb28@humaaralab.com> |
| Cisco IronPort Host:  | ESA2-EFT (10.0.202.18)                                |
| SMTP Auth User ID:    | N/A                                                   |
|                       | ppfaTestfile.xlsx                                     |
| Sending Host Summary  |                                                       |
| Reverse DNS Hostname: | (unverified)                                          |
| IP Address:           | 10.0.201.16                                           |
| SBRS Score:           | rfc1918                                               |

| Processing Details |                                   |                                                                                                    |
|--------------------|-----------------------------------|----------------------------------------------------------------------------------------------------|
|                    |                                   | MAIL POLICY "test1" MATCHED THESE RECIPIENTS: anvitha@doosralab.com                                                                                 |
|                    | 24 Feb 2021 12:24:40 (GMT -06:00) | Incoming connection (ICID 122563) has sender_group: UNKNOWNLIST, sender_ip: 10.0.201.16 and s                                                       |
|                    | 24 Feb 2021 12:24:40 (GMT -06:00) | Protocol SMTP interface Data 1 (IP 10.0.202.18) on incoming connection (ICID 122563) from sender 1                                                  |
|                    | 24 Feb 2021 12:24:40 (GMT -06:00) | (ICID 122563) ACCEPT sender group UNKNOWNLIST match sbrs[none] SBRS rfc1918 sender IP 10.0.                                                         |
|                    | 24 Feb 2021 12:24:40 (GMT -06:00) | Message 22178297 Sender Domain: humaaralab.com                                                                                                    |
|                    | 24 Feb 2021 12:24:40 (GMT -06:00) | Start message 22178297 on incoming connection (ICID 122563).                                                                                        |
|                    | 24 Feb 2021 12:24:40 (GMT -06:00) | Message 22178297 enqueued on incoming connection (ICID 122563) from anvitha@humaaralab.com.                                                         |
|                    | 24 Feb 2021 12:24:40 (GMT -06:00) | Message 22178297 direction: incoming                                                                                                    |
|                    | 24 Feb 2021 12:24:40 (GMT -06:00) | Message 22178297 on incoming connection (ICID 122563) added recipient (anvitha@doosralab.com).                                                      |
|                    | 24 Feb 2021 12:24:40 (GMT -06:00) | Message 22178297 scanned by engine SPF Verdict Cache using cached verdict.                                                                          |
|                    | 24 Feb 2021 12:24:40 (GMT -06:00) | Message 22178297 SPF: helo identity postmaster@[10.0.201.16] None                                                                                   |
|                    | 24 Feb 2021 12:24:40 (GMT -06:00) | Message 22178297 scanned by engine SPF Verdict Cache using cached verdict.                                                                          |
|                    | 24 Feb 2021 12:24:40 (GMT -06:00) | Message 22178297 SPF: mailfrom identity anvitha@humaaralab.com Pass                                                                                 |
|                    | 24 Feb 2021 12:24:40 (GMT -06:00) | Message 22178297 does not contain DKIM signature.                                                                                                   |
|                    | 24 Feb 2021 12:24:40 (GMT -06:00) | Message 22178297 scanned by engine SPF Verdict Cache using cached verdict.                                                                          |
|                    | 24 Feb 2021 12:24:40 (GMT -06:00) | Message 22178297 SPF: pra identity anvitha@humaaralab.com None headers Unknown                                                                      |
|                    | 24 Feb 2021 12:24:40 (GMT -06:00) | Message 22178297: DMARC Message from domain humaaralab.com, DMARC pass (SPF aligned True,                                                           |
|                    | 24 Feb 2021 12:24:40 (GMT -06:00) | Message 22178297: DMARC verification passed.                                                                                                    |
|                    | 24 Feb 2021 12:24:40 (GMT -06:00) | Message 22178297 contains message ID header '<825ab100-3066-e35e-148e-9ea08cb2fb28@humaa                                                            |
|                    | 24 Feb 2021 12:24:40 (GMT -06:00) | Message 22178297 original subject on injection: ppfa test without password                                                                          |
|                    | 24 Feb 2021 12:24:40 (GMT -06:00) | Message 22178297 Domains for which SDR is requested: reverse DNS host: Not Present, helo: [10.0. humaaralab.com, reply_to: Not Present              |
|                    | 24 Feb 2021 12:24:40 (GMT -06:00) | Message 22178297 Consolidated Sender Reputation: Tainted, Threat Category: N/A, Suspected Doma<br>months 14 days for domain: anvitha@humaaralab.com |
|                    | 24 Feb 2021 12:24:40 (GMT -06:00) | Message 22178297 (22089 bytes) from anvitha@humaaralab.com ready.                                                                                   |
|                    |                                   | Heavage correction as sender_groups emananteen conseries for renecorrection and cores mone                                                          |
|                    | 24 Feb 2021 12:24:40 (GMT -06:00) | Message 22178297 contains attachment 'ppfaTestfile.xlsx'.                                                                                           |
|                    | 24 Feb 2021 12:24:42 (GMT -06:00) | Message 22178297 is unscannable due to Extraction Failure. Reason : Unknown                                                                         |
|                    | 24 Feb 2021 12:24:42 (GMT -06:00) | Message 22178297: scanning error (name='Unknown', type=document/xls): Extraction failure of pass                                                    |
|                    | 24 100 2021 12.24.42 (001 -00.00) | ressage 22170297 matched permetipient policy tests for incound man policies.                                                                        |
|                    | 24 Feb 2021 12:24:46 (GMT -06:00) | Message 22178297 scanned by Anti-Spam engine: CASE. Interim verdict: Negative                                                                       |
|                    | 24 Feb 2021 12:24:46 (GMT -06:00) | Message 22178297 scanned by Anti-Spam engine CASE. Interim verdict: definitely negative.                                                            |

#### Nested password protected files

Nested password protected files cannot be extracted. Currently this is not supported.

You can see this error in mail\_logs

```
Sun Nov 22 21:09:31 2022 Info: MID 19597596 attachment 'testfile.zip'
Sun Nov 22 21:09:31 2022 Info: ICID 465893 close
Sun Nov 22 21:09:41 2022 Info: MID 19597596 was marked unscannable due to extraction failures. Reason: 1
```

**View Status** 

Use "**ppfastats**" command in CLI to view the summary of the messages that had password protected attachments and were scanned by ESA.

Note: **ppfastats** is a hidden command.

```
(Machine esa1.lab.cisco.com)> ppfastats
Incoming PPFA Statistics:
Total number of Password Protected Attachments : 425
Total number of Sucessfully scanned Password Protected Attachments : 386
Total number of Protected PDF Attachments : 136
Total number of Sucessfully scanned PDF Attachments : 136
Total number of Protected Office Attachments (XLS, PPT, DOC) : 36
Total number of Sucessfully scanned Office Attachments : 36
Total number of Protected Archive Attachments : 253
Total number of Sucessfully scanned Archive Attachments (ZIP) : 214
Outgoing PPFA Statistics:
```

### PPFA Statistics data not available for Outgoing Mails.

### **Related Information**

• User Guide for AsyncOS 14.3 for Cisco Secure Email Cloud Gateway - Cisco